## آموزشکده فنی و حرفه ای دختران اهواز

## پیوست شماره ۱ - نحوی ثبت درخواست وام در سایت صندوق رفاه دانشجویان

۱-در نوار آدرس مرورگر خود ، آدرس سایت صندوق رفاه دانشجویان <u>www.swf.ir</u> را بنویسید ، در صفحه ی که باز می گرددبر روی لینک **پور تال دانشجویی** کلیک نمائید .

۲-در صورتی که قبلا از خدمات صندوق رفاه دانشجویان استفاده ننموده اید و برای اولین بار اقدام به درخواست وام کرده اید بر روی گزینه ثبت نام جدید کلیک نمائید .

در صورت داشتن پرونده در سایت صندوق رفاه دانشجویان نام کاربری و رمز عبور خود را تایپ و بر روی ورود کلیک نمائید .

| ورود کاربر              |
|-------------------------|
| کد ملی                  |
| کلمه عبور               |
| حاصل جمع                |
| ورود                    |
| کلمه عبور خود را فراموش |
| ثبت نام دانشجوی         |
| ناريخ روز               |
|                         |
|                         |

۳- در صورت کلیک بر روی گزینه ثبت نام جدید ، صفحه ی به شکل ذیل باز می گردد ، در این صفحه کد ملی و تاریخ تولد خود را وارد نماید .

| ، فنی لطفا از ساعت ۸ صبح الی ۱۲ بعد ظهر ثبت نام نمایید | دانشجوی گرامی با توجه به محدودیت های |
|--------------------------------------------------------|--------------------------------------|
| تاریخ تولد(با فرمت######### وارد گردد) *               | کد مدی *                             |
|                                                        |                                      |
| جستجو                                                  |                                      |

۴- پس از ورود به سایت کد ملی و تاریخ تولد ، صفحه ی به شکل ذیل باز می گردد ، در این صفحه باید شماره همراه که به نام دانشجو می باشد وارد نمائید و سپس بر روی دریافت کد صحت کلیک نمائید . سپس تمامی اطلاعات فرم را تکمیل و در خواست وام خود را ثبت نمائید . پس از ثبت مشخصات شماره پرونده شما در صندوق رفاه در بالای صفحه موجود می باشد و می توانید آن را در فرم درخواست وام (پیوست شماره ۲) ثبت نمائید .

| شماره نلفن همراه * | نلقی با کد شهرستان *    |
|--------------------|-------------------------|
|                    | دریافت کد محت سنجی      |
| محل مدور *         | تابعيت =                |
|                    | ۹۸ ایران                |
|                    | مرکز آموزشنی *          |
|                    |                         |
| -                  | دانشكده                 |
|                    |                         |
|                    | رسته معيدي              |
|                    |                         |
| مقطع تحصيلى        | نوع دوره تحصيل          |
| کاردانی 🛛          | روزانه                  |
| نيمساله ورود       | سال ورود                |
| نیمسال اول(مهر)    |                         |
|                    | شماره دانشجویی 🕈        |
|                    |                         |
| 17 + 8 =           | حاصل جمع را وارد نمایید |